### **businessONLINE** Payments Guide

**ENBD** Card Payment

# Table of Contents

| Initiate Card Payment    | 2 |
|--------------------------|---|
| Authorize Card Payments  | 6 |
| View Transaction Details | 8 |

Version 1.0

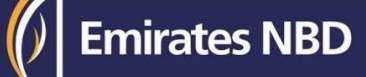

### **Initiate Card Payment**

(Applicable for Maker and Maker-Authorizer)

#### Payments tab > Initiate > Utility Payments > Card Payments

| busine     | ssonlin       | Ē                     |                     |                    |                                          |                     |                     | Last Log           | DEMO U            | <b>ISER</b><br>4:38 | ~  |
|------------|---------------|-----------------------|---------------------|--------------------|------------------------------------------|---------------------|---------------------|--------------------|-------------------|---------------------|----|
| l D        | Dashboard     | Administr             | ation Acco          | unt Services       | Payments                                 | Virtu               | al Accounts         | Information Report |                   | Tra                 | ad |
| ( Initiate |               | Pending Activities    |                     |                    |                                          |                     | I would like        | e to initiate a 🗸  | FX                | C                   | ~  |
| Register   | Beneficiary > | ds Utility Payments   | Basket Payment      |                    |                                          |                     |                     |                    |                   |                     |    |
| Bulk File  | Upload        | les                   |                     |                    |                                          |                     |                     |                    | © C               | 10                  |    |
| Payroll S  | ervices >     | Standing Instructions | Instruments         |                    |                                          |                     |                     |                    |                   |                     |    |
| Split File | Upload        | Payment Date          | Payment Type        | Debit Account Numb | Beneficiary Account                      | Beneficiary Account | Transaction Referen | ce Payment Amount  | Status            |                     |    |
| Utility Pa | iyments >     | Utility Payments      | Card Payments       | 0510000008107      | 4916XXXXXXXXXXXXXXXXXXXXXXXXXXXXXXXXXXXX | MAGESH S            | 1111310203933128    | 600.00             | Rejected by Bank  | 6                   | ^  |
| Basket P   | ayment >      | Card Payment          | Card Payments       | 1010000008102      | 5215X00000005019                         | MAGESH S            | 1111210203929736    | 650.00             | Ready for Rollbac | sk                  |    |
| -          | 12+10-2020    | 12-10-2020            | Card Payments       | 1010000000001      | 5215XXXXXXXXXXXXXXXXXXXXXXXXXXXXXXXXXXX  | MAGESH S            | 1111210203929676    | 650.00             | Processed by Bar  | nk                  |    |
| QD         | 12-10-2020    | 12-10-2020            | Own Account Payment | 051 000000107      | 1014900000001                            | XNC CY YACC         | 1111210203929445    | 5,000.00           | In Process at Ban | k                   |    |
| QD         | 12-10-2020    | 12-10-2020            | Card Payments       | 051 000000 107     | 4916000000000000000000000000000000000000 | MAGESH S            | 1111210203928823    | 5,000.00           | Processed by Bar  | nk                  |    |
| QA         | 12-10-2020    | 12-10-2020            | Card Payments       | 051 000000 107     | 4916200000000234                         | MAGESH S            | 1111210203926694    | 111.00             | Processed by Bar  | nk                  | *  |

#### Select the Debit Account Number

| þ      |                       | k de k he he de k |                   | DEMO USER 🗸         |
|--------|-----------------------|-------------------|-------------------|---------------------|
|        | Card Payment          |                   |                   | ⊗ ,                 |
| •      | CEBIT INFORMATION     |                   |                   | 1                   |
| P      | Debit Account Number* | Currency          | Available Balance |                     |
|        | Q                     |                   | -                 |                     |
| Т      | Country               | Account Type      | Account Name      |                     |
| AC C C |                       |                   | at.               | tae<br>Cap<br>Shift |
| 0      | CARD INFORMATION      |                   |                   |                     |
| 000    | Card Number*          | Currency          | Country<br>       |                     |

**Double-click** to select the account directly or use the filter option to look for an account by name, currency, nickname ... etc.

| Accou         | nt Lookup |          | /                           |                       | B           |                             |                  | : 🗵                      |
|---------------|-----------|----------|-----------------------------|-----------------------|-------------|-----------------------------|------------------|--------------------------|
| Debit Account | Number    | Currency | Account Name -              | Beneficiary Bank Name | Branch Name | Account Type                | Account Nickname | Beneficiary Bank Country |
| 10 t          | 01        | AED      | XAMXYNX AACMANPCN AAYYXP PA | Emirates NBD          | JEBEL ALI   | CURRENT ACCOUNT             | 949)<br>         | UNITED ARAB EMIRATES     |
| 10 1          | 03        | EUR      | XAMXYNX AACMANPCN AAYYXP PA | Emirates NBD          | JEBEL ALI   | CURRENT ACCOUNT FOREIGN CCY | 1.70             | UNITED ARAB EMIRATES     |
| 10 [          | 02        | USD      | XAMXYNX AACMANPCN AAYYXP PA | Emirates NBD          | JEBEL ALI   | CURRENT ACCOUNT FOREIGN CCY | (m)              | UNITED ARAB EMIRATES     |

Card information

#### Click to view the registered cards

| -    |                                                   |                  |         | Cap          |
|------|---------------------------------------------------|------------------|---------|--------------|
| C    |                                                   |                  |         | Shif         |
| C    | ✓ CARD INFORMATION                                |                  |         | Fn           |
| C    | Card Number*                                      | Currency         | Country |              |
| C    | Q                                                 |                  |         | _            |
|      | Card Type                                         | Card Holder Name |         |              |
| E    |                                                   |                  |         |              |
| Ac   | Payment Due Date                                  |                  |         |              |
| C    |                                                   |                  |         |              |
| C    | Cancel Clear                                      |                  |         | Submit       |
| Сору | right © 2019 businessONLINE. All Rights Reserved. |                  |         | Emirates NBD |

### Double-click to select the card

| Card Lookup       |           |          |                  | : (                      |
|-------------------|-----------|----------|------------------|--------------------------|
| Card Number       | Card Type | Currency | Card Holder Name | Beneficiary Bank Country |
| 4504XXXXXXXXXX110 | PRIMARY   | AED      | SAINATH M        | UNITED ARAB EMIRATES     |
| 4916XXXXXXXX0234  | PRIMARY   | AED      | MAGESH S         | UNITED ARAB EMIRATES     |
|                   |           |          |                  |                          |
|                   |           |          |                  |                          |
| a                 |           |          |                  |                          |
|                   |           | 5        |                  |                          |

Card details, payment due date and due amount would be auto populated.

| Card Number*                   | Currency                     | Country              |
|--------------------------------|------------------------------|----------------------|
| 4916XXXXXXX0234 Q              | AED                          | UNITED ARAB EMIRATES |
| Card Type<br>PRIMARY           | Card Holder Name<br>MAGESH S |                      |
| Payment Due Date<br>30-10-2020 |                              |                      |
| Amount Due                     |                              |                      |
| 7.085.00                       |                              |                      |
| Cancel Clear                   |                              | Submit               |

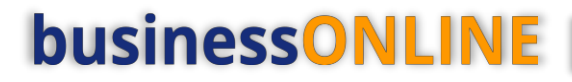

**Payment Information** 

#### Enter the Payment amount, Narration and click Submit

| V PAYMENT INFORMATION |        |
|-----------------------|--------|
| Payment Amount        |        |
| 7,085.00              | AED    |
| Payment Date*         |        |
| 15-10-202             |        |
| Narration/Reference*  |        |
| DemoOwnBank CC        |        |
|                       |        |
|                       |        |
| Cancel Clear          | Submit |

Note – Card payment cannot be future dated.

"**Review and confirmation**" window will pop-up to review the payment one more time before submission.

| þ             | usinessON! INF                                    |                                            | 1. 10 A. 10                                                    | DEMO USER  | ~                |
|---------------|---------------------------------------------------|--------------------------------------------|----------------------------------------------------------------|------------|------------------|
| 4             | Review And Confirmation - Card Payn               | nent                                       |                                                                | ×          | e 🕨              |
| Œ             | ✓ TRANSACTION DETAILS                             |                                            |                                                                |            | â                |
| A             | Transaction Reference Number<br>1111510203942052  | Transaction Status<br>Pending Confirmation | Initiator Date and Time<br>15-10-2020 20:49:23                 |            |                  |
| Act<br>C<br>C | Initiated By<br>DEMO USER                         |                                            |                                                                |            | ⊧∝<br>Tab<br>Caj |
| C             | V DEBIT INFORMATION                               |                                            |                                                                |            | Shi<br>Fn        |
| 000           | Debit Account Number<br>1                         | Currency<br>AED                            | Available Balance<br>46290983.36 AED at 15-10-2020<br>20:49:30 |            | I                |
| C<br>Ac       | Country<br>UNITED ARAB EMIRATES                   | Account Type<br>CURRENT ACCOUNT            | Account Name<br>AMCMA ANWPCNAWAYNAX ERC                        |            |                  |
| C             | CARD INFORMATION                                  |                                            |                                                                |            |                  |
| 0             | Card Number                                       | Currency                                   | Country                                                        |            | •                |
|               | Cancel Back                                       |                                            |                                                                | Confirm    | *                |
| Copyr         | right © 2019 businessONLINE. All Rights Reserved. |                                            |                                                                | M Emirates | IBD              |

Click "Confirm" if all details are correct, else, user can click "Cancel" or "Back".

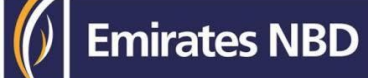

### Confirmation message

| Confirmation                           |                         | ×   |
|----------------------------------------|-------------------------|-----|
| V TRANSACTION REQUEST                  | INFORMATION             |     |
| Transaction Reference Number           | 1111510203942052        |     |
| Date/Time                              | 15-10-2020 20:50:57     |     |
| Status                                 | Ready for Authorization |     |
| Transaction Type                       | Card Payment            |     |
| V TRANSACTION INFORMA                  | TION                    |     |
| Card Payment has been submitted succes | sfully.                 | - 1 |
|                                        |                         | -   |
| Close                                  |                         |     |

### Authorize Card Payments

(Applicable for Authorizer and Maker-Authorizer)

#### Payments > Pending Activities > Transactions > Pending Authorization

| businessON      | LINE                                      |                      |                     |                 |                     |                |                     |                                      | VAISHNA<br>Last Login: 29-11-202 | M KUMAR V<br>0 13:26:34 |
|-----------------|-------------------------------------------|----------------------|---------------------|-----------------|---------------------|----------------|---------------------|--------------------------------------|----------------------------------|-------------------------|
| Dashboard       | Account Se                                | rvices Paymen        | ts Information      | n Report        |                     |                |                     |                                      |                                  |                         |
| Initiate        | Pending Activities     Pending Activities | les                  |                     |                 |                     |                | 1 w                 | ould like to initiate a $\checkmark$ | FX                               |                         |
| Payments File U | Jploads Utility Payments                  | Basket Payment       |                     |                 |                     |                |                     |                                      |                                  |                         |
| *               |                                           |                      |                     |                 |                     |                |                     |                                      | ~                                | a                       |
|                 |                                           |                      |                     |                 |                     |                |                     |                                      |                                  |                         |
| husines         | SOMI INF                                  |                      |                     |                 |                     |                |                     |                                      |                                  | DEMO USER               |
| Pen             | ding Activiti                             | ies                  | 1                   |                 |                     |                |                     |                                      |                                  | <b>c</b> :⊗             |
| 🕂 🖸 Tra         | nsactions                                 | Pending Accept       | nding Authorization | Saved As Drafts | Rejected Transactio | ns Rolled Back | Queue Ready For Re  | lease                                |                                  |                         |
|                 |                                           | V Transaction Refer. | Transaction Type    | Payment Amount  | Payment Currency    | Created By     | Transaction Initiat | Debit Account Nu                     | Beneficiary Name                 | Status                  |
| Pi File         | Upload                                    | 111151020394205      | 2 Card Payments     | 7,085.00        | AED                 | DEMO USER      | 15-10-2020 20:50:47 | 101                                  | MAGESH S                         | Ready for Aut           |
| CD Spli         | t File Upload                             |                      |                     |                 |                     |                |                     |                                      |                                  |                         |
| Ben             | eficiaries                                |                      |                     |                 |                     |                |                     |                                      |                                  |                         |
| Ac Og Utili     | ity Beneficiaries                         |                      |                     |                 |                     |                |                     |                                      |                                  |                         |
| Op Ben          | eficiary Upload                           |                      |                     |                 |                     |                |                     |                                      |                                  |                         |

- Select a single transaction or select all pending transactions by clicking "Transaction Reference"
- Click "Authorizer" to approve or "Reject" to cancel the payment.

#### Payment Pre- Confirmation screen

| ayment Pre           | -Confirmat    | ion               |                |              |               |                |               |                    | ×    |
|----------------------|---------------|-------------------|----------------|--------------|---------------|----------------|---------------|--------------------|------|
| Selected Transaction | 5             |                   |                |              |               |                |               |                    | C    |
| Fransaction Referen  | Sub Product   | Debit Account Num | Debit Currency | Debit Amount | Base Currency | Payment Amount | Exchange Rate | Customer Reference |      |
| 111510203942052      | Card Payments | 101-              | AED            | 7,085.00     | AED           | 7,085.00       | 1             | DemoOwnBankCC      |      |
|                      |               |                   |                |              |               |                |               |                    |      |
| Close                |               |                   |                |              |               |                |               | Author             | rize |

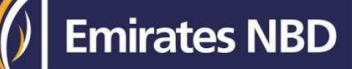

#### Scroll the page down > Enter token PIN > click "Authorize"

| Transaction Summary                                                                                            |                                                                                                    |                                                |           |
|----------------------------------------------------------------------------------------------------|----------------------------------------------------------------------------------------------------|------------------------------------------------|-----------|
| Number of Transactions                                                                                         | Debit Currency                                                                                                    | Net Debit Amount                               |           |
| 1                                                                                                    | AED                                                                                                    | 100.00                                         | *         |
| Disclaimer                                                                                                    |                                                                                                    |                                                |           |
| For payments involving currency conversion, the disp<br>if the payment is released on another day or after the | ayed exchange rates will only be applicable if the transaction is authorized and rele<br>cut-off time, the exchange rates are subject to change. | ased within the cut off time, on the same day. |           |
| Authentication Type*                                                                                           |                                                                                                    |                                                |           |
| • OTP                                                                                                    |                                                                                                    |                                                |           |
| OTP*                                                                                                    |                                                                                                    |                                                | Ļ         |
| Close                                                                                                    |                                                                                                    |                                                | Authorize |

Transaction is now authorized and sent to the bank for processing.

#### Note:

• If **additional approvals** are required, the transaction will move to the next authorizer(s) queue for additional approval(s).

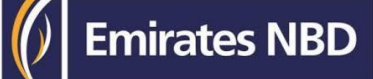

### View Transaction Details

(Applicable for Maker, Authorizer and Maker-Authorizer)

### User can **view** the Transaction Status under Transactions Summary widget.

| busin    | businessONLINE DEMO USER V<br>Last Logit: 15-10-2020 20:14:38 |                    |                     |                    |                     |                     |                       |                    |                  |      |           |
|----------|---------------------------------------------------------------|--------------------|---------------------|--------------------|---------------------|---------------------|-----------------------|--------------------|------------------|------|-----------|
|          | Dashboard                                                     | Administra         | ation Acco          | unt Services       | Payments            | Virtu               | al Accounts           | Information Report |                  |      | Trade     |
| Initiat  | e 📄 🗐 Pend                                                    | ding Activities    |                     |                    |                     |                     | I would like t        | o initiate a 🗸     | FX               |      | $\square$ |
| Payments | Elle Uploads                                                  | Utility Payments   | Basket Payment      |                    |                     |                     |                       |                    |                  |      |           |
| V Tra    | insaction Inquiries                                           |                    |                     |                    |                     |                     |                       |                    | © C              | :    | **        |
| Transact | ion Summary Star                                              | nding Instructions | Instruments         |                    |                     |                     |                       |                    |                  |      |           |
| Actions  | Initiation Date 📤                                             | Payment Date       | Payment Type        | Debit Account Numb | Beneficiary Account | Beneficiary Account | Transaction Reference | Payment Amount     | Status           | -    |           |
| QB       | 15-10-2020                                                    | 15-10-2020         | Card Payments       | 101000000001       | 491600000000234     | MAGESH S            | 1111510203942052      | 7,085.00           | Processed by Ba  | ink. | 1         |
| QB       | 13-10-2020                                                    | 13-10-2020         | Card Payments       | 051000008107       | 4916X00000000234    | MAGESH S            | 1111310203933128      | 600.00             | Rejected by Ban  | k    |           |
| QB       | 12-10-2020                                                    | 12-10-2020         | Card Payments       | 101000008102       | 5215XXXXXXXXX5019   | MAGESH S            | 1111210203929736      | 650.00             | Ready for Rollba | ck   |           |
| QB       | 12-10-2020                                                    | 12-10-2020         | Card Payments       | 101000000001       | 5215000000005019    | MAGESH S            | 1111210203929676      | 650.00             | Processed by Ba  | nk   |           |
| QD       | 12-10-2020                                                    | 12-10-2020         | Own Account Payment | 050000000107       | 10120000000001      | XNC CY YACC         | 1111210203929445      | 5,000.00           | In Process at Ba | nk   |           |
| QB       | 12-10-2020                                                    | 12-10-2020         | Card Payments       | 050000000107       | 491000000000234     | MAGESH S            | 1111210203928823      | 5,000.00           | Processed by Ba  | ink  | *         |

### **Double-click** to view the Card Payment details.

| Administration             | Account Services        | Paymente Virtual Accounts                 | Information Report |
|----------------------------|-------------------------|-------------------------------------------|--------------------|
| Ing A Card Payment         |                         |                                           | × 9                |
|                            | ETAILS                  |                                           | î.                 |
| Transaction Reference Nu   | mber Transaction Status | Initiator Date and Time                   |                    |
| 1111510203942052           | Processed by Bank       | 15-10-2020 20:50:47                       |                    |
| Pa                         |                         |                                           | tiount S           |
| 15 DEMOLISER               |                         |                                           | 7,085.00           |
| 13                         |                         |                                           | 600.00 F           |
| 12 Authorization Date/Time | Authorizer Name         | Processed Date/Time                       | 650.00 F           |
| 12 15-10-2020 20:58:57     | DEMO USER               | 15-10-2020 20:59:58                       | 650.00 P           |
| 12                         |                         |                                           | 5,000.00           |
| 12                         |                         |                                           | 5,000.00           |
| V DEBIT INFORMA            | TION                    |                                           |                    |
| Debit Account Number       | Currency                | Available Balance                         |                    |
| 101+ 001                   | AED                     | 46279371.79 AED at<br>15-10-2020 21:00:21 | ary Type           |
| Country                    | Account Type            | Account Name                              | - / Card           |
| S Close                    |                         |                                           | Download PDF       |
| Seinath Mahadik 5521X0000  | 00002000 - V            | Vithin Bank Payment BE192020194357 UNITED | ARAB EMIRAT_ Card  |